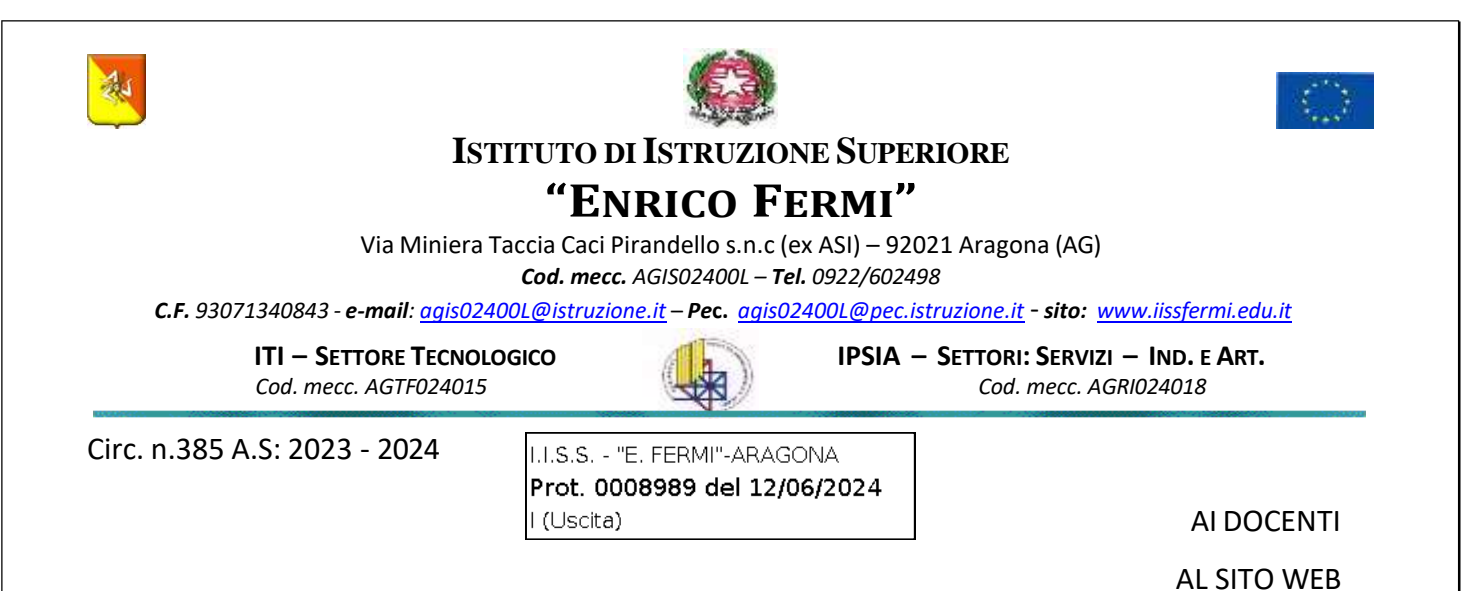

**OGGETTO:** Archiviazione materiale Google Classroom

Si trasmette in allegato la guida per l'archiviazione dei test di verifica effettuati con Google Moduli.

Il file compresso scaricato dovrà essere rinominato con la seguente nomenclatura rispettando maiuscolo e minuscolo:

Anno\_Classe\_Materia\_CognomeDocente\_NomeDocente

### Esempio: 23-24\_5AIT\_Informatica\_Callea\_Giuseppe

ed inserito nell'apposito spazio predisposto su Google Drive.

I docenti interessati dovranno concludere il processo di archiviazione entro venerdì 28 giugno 2024.

ll Dirigente Scolastico

Dott.ssa Elisa Maria Enga Casalicchio

Documento firmato digitalmente ai sensi del c.d. Codice dell'Amministrazione Digitale e normativa connessa

# ARCHIVIAZIONE MATERIALE GOOGLE CLASSROOM

Prof. Giuseppe Callea

## Procedura archiviazione materiale Google Classroom A.S. 2023/2024

- 1. Accedere a Google Classroom
- 2. Selezionare il corso interessato
- 3. Cliccare sul pulsante "Lavori del corso"

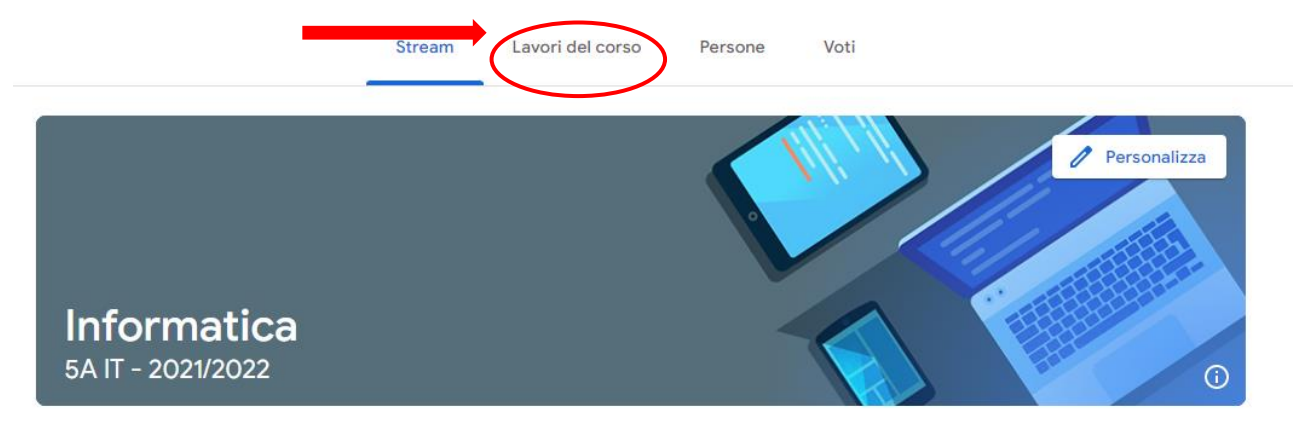

#### 4. Cliccare sul pulsante "Cartella Drive del corso"

|        | Stream | Lavori del corso | Persone      | Voti                              |  |
|--------|--------|------------------|--------------|-----------------------------------|--|
| + Crea |        | C Meet           | 📩 Google Cal | lendar 🛆 Cartella Drive del corso |  |
| Slide  |        |                  |              | :                                 |  |

- 5. Selezionare la cartella che contiene le verifiche effettuare con Google Moduli
- 6. Aprire la verifica desiderata
- 7. Cliccare sul pulsante "Risposte"

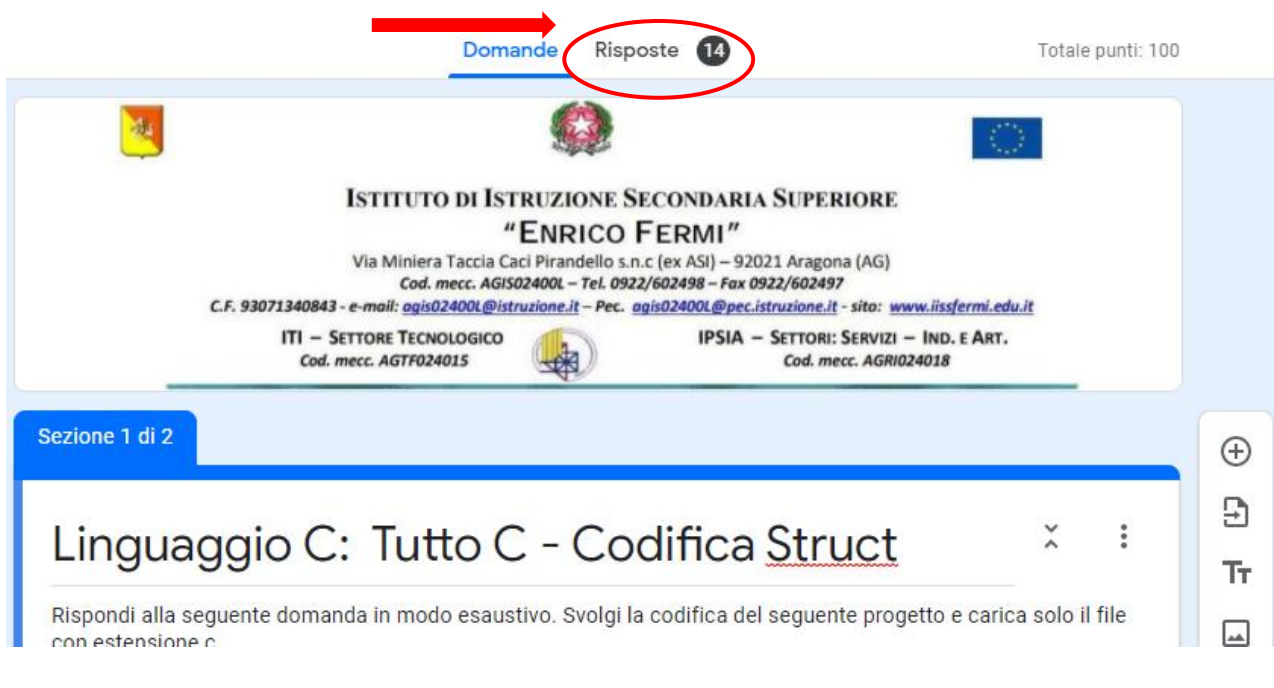

8. Cliccare sull'icona "Creazione foglio di lavoro"

|                                                                          | 14 risposte                                 |                                       |                                   |  |  |  |
|--------------------------------------------------------------------------|---------------------------------------------|---------------------------------------|-----------------------------------|--|--|--|
|                                                                          |                                             | Le ri                                 | sposte non sono più accettate 🛛 💭 |  |  |  |
| Messaggio per gli intervistati<br>Questo modulo non accetta più risposte |                                             |                                       |                                   |  |  |  |
|                                                                          | Riepilogo                                   | Domanda                               | Individuali                       |  |  |  |
| 9.                                                                       | Cliccare sul pulsante "Crea"                |                                       |                                   |  |  |  |
|                                                                          | Seleziona destinaz                          | ione per la risposta                  | ×                                 |  |  |  |
|                                                                          | Crea un nuovo fo                            | glio di lavoro2020 - 2021 (3          | 3A IT) - Linguag                  |  |  |  |
|                                                                          | <u>Ulteriori informazior</u>                | <u>11</u>                             |                                   |  |  |  |
|                                                                          | O Seleziona foglio o                        | li lavoro esistente                   |                                   |  |  |  |
|                                                                          |                                             |                                       | Annulla Crea                      |  |  |  |
| 10.                                                                      | Chiudere il foglio di lavoro genera         | ato                                   |                                   |  |  |  |
| 11.                                                                      | Ripetere i passaggi dal punto 6 al          | punto 10 per tutti i test di verifica | a effettuati                      |  |  |  |
| 12.                                                                      | Ripetere i passaggi dal punto 1 al<br>Drive | punto 4 per accedere alle cartelle    | e del corso presente su Google    |  |  |  |
| 13.                                                                      | Cliccare sulla cartella Classroom           |                                       |                                   |  |  |  |
|                                                                          | Il mio Drive X Class                        | room Informatica 5A                   | IT - 2021/2022 👻 🚢                |  |  |  |

14. Cliccare con il tasto destro del mouse sulla cartella del corso desiderato

- Informatica 3A IT 2020/2 ÷ Apri con > 8 Informatica 4A IT - 2020/2 Condividi <u>\_</u> Informatica 5A IT - 2020/2 Ð Ottieni link Mostra la posizione della cartella Materia demo Classe dem R٩  $\bigcirc$ Aggiungi scorciatoia a Drive Æ Spacelab - Docenti 4.0 IISS ⇒ Sposta in ☆ Aggiungi a Speciali Rinomina 1\_  $\odot$ Cambia colore > Q Cerca in Informatica 3A IT - 2020/2021 (i) Visualizza dettagli 坐 Scarica 靣 Rimuovi
- 15. Cliccare sul pulsante scarica e attendere la compressione e il successivo download della cartella

**16.** Rinominare il file compresso scaricato con la seguente nomenclatura rispettando maiuscolo e minuscolo:

#### Anno\_Classe\_Materia\_CognomeDocente\_NomeDocente

#### (Esempio: 22-23\_5AIT\_Informatica\_Callea\_Giuseppe)

- **17.** Effettuare l'upload del file compresso nell'apposito spazio predisposto su Google Drive. Quindi procedere come segue
- 18. Accedere a Google Drive e cliccare sul pulsante Drive condivisi

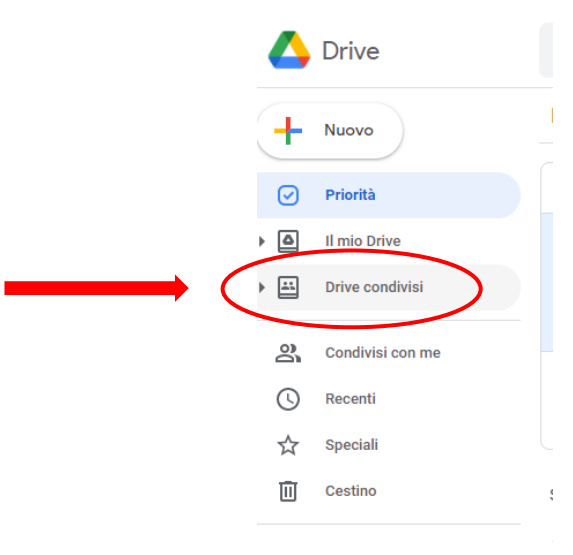

19. Fare doppio clic sulla cartella 2022-2023 Verifiche

| 2022-2023 Verifiche                                                   |  |  |  |  |  |  |
|-----------------------------------------------------------------------|--|--|--|--|--|--|
| 20. Fare doppio click sulla cartella relativa alla classe interessata |  |  |  |  |  |  |
| 2022-2023 Verifiche -<br>Un gruppo · Una persona                      |  |  |  |  |  |  |
| Tipo di file 🔹 Persone 👻 Ultima modifica 🔹                            |  |  |  |  |  |  |
| Nome 1                                                                |  |  |  |  |  |  |
| 5A IT                                                                 |  |  |  |  |  |  |
| 21. Cliccare sul pulsante Nuovo                                       |  |  |  |  |  |  |
| Nuovo                                                                 |  |  |  |  |  |  |
| 🕑 Priorità                                                            |  |  |  |  |  |  |
| Il mio Drive                                                          |  |  |  |  |  |  |
| Drive condivisi                                                       |  |  |  |  |  |  |

22. Cliccare sul pulsante caricamento file quindi effettuare upload del file scaricato al punto 16

|                     | ÷        | Cartella             |   | )2 |
|---------------------|----------|----------------------|---|----|
| $\longrightarrow$ < | <b>₽</b> | Caricamento di file  | > |    |
|                     | <b>^</b> | Caricamento cartella |   |    |
|                     |          | Documenti Google     | > |    |
| -                   | Ŧ        | Fogli Google         | > |    |
|                     |          | Presentazioni Google | > |    |
|                     | <b>=</b> | Moduli Google        | > |    |
|                     |          | Altro                | > |    |
|                     |          |                      |   |    |